# Configuração de LAN e Acesso Web de Gerenciamento Remoto no RV130 e RV130W

Para assistir a um vídeo que mostra como configurar o gerenciamento remoto e de LAN, visite <u>https://youtu.be/9R0Rd5bS1W8</u>

## Objetivo

Os clientes conectados à interface LAN ou WAN do roteador podem acessar o utilitário de configuração da Web do roteador. A configuração do Acesso à Web de LAN/VPN pode permitir que os clientes na Rede Local se conectem ao roteador com segurança através do Secure Socket Layer. A configuração do Acesso via Web para Gerenciamento Remoto pode permitir que clientes de fora da rede corporativa se conectem ao roteador através de seu Endereço IP. O Acesso via Web de Gerenciamento Remoto pode ser útil se um administrador quiser acessar ou configurar o roteador de um local remoto.

O objetivo deste documento é mostrar como configurar a LAN e o Acesso via Web de Gerenciamento Remoto nos roteadores RV130 e RV130W.

### Dispositivos aplicáveis

RV130

RV130W

#### Versão de software

•v1.0.1.3

# Configuração de acesso à Web para gerenciamento remoto e LAN/VPN

Etapa 1. Inicie a sessão no utilitário de configuração da Web e escolha **Firewall > Basic Settings**. A página *Basic Settings* é aberta:

| Basic Settings                                              |                                      |
|-------------------------------------------------------------|--------------------------------------|
| IP Address Spoofing Protection:                             | Enable                               |
| DoS Protection:                                             | Enable                               |
| Block WAN Ping Request:                                     | Enable                               |
| LAN/VPN Web Access:                                         |                                      |
| Remote Management:                                          | Enable                               |
| Remote Access:                                              | O HTTP  HTTPS                        |
| Remote Upgrade:                                             | Enable                               |
| Allowed Remote IP Address:                                  | Any IP Address                       |
|                                                             | 0.0.0.0-0                            |
| Remote Management Port                                      | 443 (Range: 1 - 65535, Default: 443) |
| IPv4 Multicast Passthrough:(IGMP Proxy)                     | Enable                               |
| IPv4 Multicast Immediate Leave:(IGMP Proxy Immediate Leave) | Enable                               |
| SIP ALG                                                     | Enable                               |
| UPnP                                                        | C Enable                             |
| Allow Users to Configure                                    | Enable                               |
| Allow Users to Disable Internet Access                      | Enable                               |
| Block Java:                                                 | 🔲 🖲 Auto 🔿 Manual Port:              |
| Block Cookies:                                              | 🔲 🖲 Auto 🔿 Manual Port:              |
| Block ActiveX:                                              | 🔲 🖲 Auto 🔘 Manual Port:              |
| Block Proxy:                                                | 🔲 🖲 Auto 🔿 Manual Port:              |
| Save Cancel                                                 |                                      |

Etapa 2. No campo *LAN/VPN Web Access*, marque as caixas de seleção correspondentes aos tipos desejados de protocolos de Acesso à Web. Os protocolos são usados para se conectar ao dispositivo a partir de membros da interface LAN.

| LAN/VPN Web Access:        |                                      |
|----------------------------|--------------------------------------|
| Remote Management:         | Enable                               |
| Remote Access:             | ○ HTTP <sup>®</sup> HTTPS            |
| Remote Upgrade:            | Enable                               |
| Allowed Remote IP Address: | Any IP Address                       |
|                            | 0.0.0.0-0                            |
| Remote Management Port     | 443 (Range: 1 - 65535, Default: 443) |

As opções disponíveis são definidas da seguinte forma:

·HTTP — Os clientes podem se conectar a sites da Web internos por meio do protocolo HTTP padrão. Os elementos HTML dos seus sites são enviados diretamente para o dispositivo cliente. A conexão a sites da Web via HTTP é mais rápida que a conexão HTTPS.

HTTPS — usando o HyperText Transfer Protocol Secure (HTTPS), os clientes podem se conectar a sites internos somente quando os certificados digitais instalados no site forem autenticados com o servidor Web associado a ele. Isso evita ataques de intermediários entre o cliente e o site. Marcar esta opção também fornece criptografia bidirecional entre o cliente e o site.

**Note: Marque apenas a caixa de seleção HTTP** se as páginas da Web no seu domínio não tiverem os certificados SSL necessários instalados. Marque apenas a caixa de seleção **HTTPS** se todas as páginas da Web do seu domínio tiverem os certificados SSL instalados. Você pode marcar as duas caixas de seleção para HTTP e HTTPS se quiser versatilidade em como seus clientes acessam o roteador.

Etapa 3. No campo *Remote Management*, marque a caixa de seleção **Enable** para habilitar o acesso remoto dos administradores ao utilitário de configuração da Web do dispositivo. Por padrão, o Gerenciamento remoto está desabilitado. Se estiver desmarcada, vá para a Etapa 8.

**Note:** Quando o Gerenciamento remoto está ativado, o roteador pode ser acessado por qualquer pessoa que saiba seu endereço IP. É importante alterar a senha padrão do dispositivo antes de habilitar esse recurso.

Etapa 4. No campo Acesso Remoto, selecione um botão de opção desejado correspondente

ao tipo de protocolo de Acesso Remoto. O protocolo será usado para conectar dispositivos de uma rede remota (WAN) diretamente ao roteador. O HTTPS é mais seguro que o HTTP e é a opção recomendada.

| LAN/VPN Web Access:        | I HTTP HTTPS                         |
|----------------------------|--------------------------------------|
| Remote Management:         | Enable                               |
| Remote Access:             | O HTTP O HTTPS                       |
| Remote Upgrade:            | Enable                               |
| Allowed Remote IP Address: | Any IP Address                       |
|                            | ◎ 0 . 0 . 0 . 0 - 0                  |
| Remote Management Port     | 443 (Range: 1 - 65535, Default: 443) |

As opções disponíveis são definidas da seguinte forma.

·HTTP — Os clientes podem se conectar a sites da Web internos por meio do protocolo HTTP padrão. Os elementos HTML dos seus sites são enviados diretamente para o dispositivo cliente. A conexão a sites da Web via HTTP é mais rápida que a conexão HTTPS.

HTTPS — usando o HyperText Transfer Protocol Secure (HTTPS), os clientes podem se conectar a sites internos somente quando os certificados digitais instalados no site forem autenticados com o servidor Web associado a ele. Isso evita ataques de intermediários entre o cliente e o site. Marcar esta opção também fornece criptografia bidirecional entre o cliente e o site.

Etapa 5. No *campo Remote Upgrade*, marque a caixa de seleção **Enable** para permitir que os administradores atualizem o dispositivo de uma WAN remota.

| LAN/VPN Web Access:        | HTTP HTTPS                           |
|----------------------------|--------------------------------------|
| Remote Management:         | Enable                               |
| Remote Access:             |                                      |
| Remote Upgrade:            | 🗷 Enable                             |
| Allowed Remote IP Address: | Any IP Address                       |
|                            | ◎ 0 . 0 . 0 . 0 - 0                  |
| Remote Management Port     | 443 (Range: 1 - 65535, Default: 443) |

Etapa 6. No campo *Allowed Remote IP Address*, escolha quais endereços IP terão acesso remoto ao dispositivo. Clique no botão de opção **Any IP Address** para permitir a conexão de qualquer dispositivo remoto ou clique no botão de opção abaixo dele para inserir manualmente um intervalo de endereços IP permitidos.

| LAN/VPN Web Access:        | ITTP HTTPS                           |
|----------------------------|--------------------------------------|
| Remote Management:         | Enable                               |
| Remote Access:             | © HTTP <sup>●</sup> HTTPS            |
| Remote Upgrade:            | Enable                               |
| Allowed Remote IP Address: | Any IP Address                       |
|                            | ◎ 0 . 0 . 0 . 0 - 0                  |
| Remote Management Port     | 443 (Range: 1 - 65535, Default: 443) |

#### Etapa 7. Insira a porta na qual o acesso remoto é permitido. A porta padrão é 443.

| LAN/VPN Web Access:        | ITTP HTTPS                           |
|----------------------------|--------------------------------------|
| Remote Management:         | ✓ Enable                             |
| Remote Access:             | © HTTP <sup>●</sup> HTTPS            |
| Remote Upgrade:            | ✓ Enable                             |
| Allowed Remote IP Address: | © Any IP Address                     |
|                            | 192 . 168 . 1 . 75 - 100             |
| Remote Management Port     | 443 (Range: 1 - 65535, Default: 443) |

**Note:** Ao acessar remotamente o roteador, você deve inserir a porta de gerenciamento remoto como parte do endereço IP. Por exemplo: https://<remote-ip>:<remote-port> ou https://168.10.1.11:443.

Etapa 8. Clique em Salvar para salvar suas configurações.

| LAN/VPN Web Access:                                         |                                      |
|-------------------------------------------------------------|--------------------------------------|
| Remote Management:                                          | I Enable                             |
| Remote Access:                                              | © HTTP ◉ HTTPS                       |
| Remote Upgrade:                                             | I Enable                             |
| Allowed Remote IP Address:                                  | O Any IP Address                     |
|                                                             | 192 . 169 . 1 . 75 - 100     10      |
| Remote Management Port                                      | 443 (Range: 1 - 65535, Default: 443) |
| IPv4 Multicast Passthrough:(IGMP Proxy)                     | I Enable                             |
| IPv4 Multicast Immediate Leave:(IGMP Proxy Immediate Leave) | Enable                               |
| SIP ALG                                                     | Enable Enable                        |
| UPnP                                                        | ☑ Enable                             |
| Allow Users to Configure                                    | I Enable                             |
| Allow Users to Disable Internet Access                      | Enable                               |
| Block Java:                                                 | C 🛛 Auto 🖉 Manual Port               |
| Block Cookies:                                              | 🗐 🐵 Auto 🖱 Manual Port               |
| Block ActiveX:                                              | 🗐 🐵 Auto 🖱 Manual Port               |
| Block Proxy:                                                | 🗐 🐵 Auto 🖱 Manual Port               |
| Save Cancel                                                 |                                      |

#### Sobre esta tradução

A Cisco traduziu este documento com a ajuda de tecnologias de tradução automática e humana para oferecer conteúdo de suporte aos seus usuários no seu próprio idioma, independentemente da localização.

Observe que mesmo a melhor tradução automática não será tão precisa quanto as realizadas por um tradutor profissional.

A Cisco Systems, Inc. não se responsabiliza pela precisão destas traduções e recomenda que o documento original em inglês (link fornecido) seja sempre consultado.